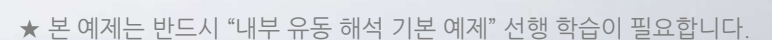

# 외부 유동 해석 기본 예제

실무 따라하기

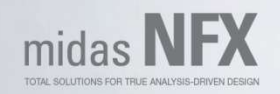

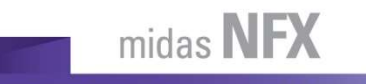

TOTAL SOLUTIONS FOR TRUE ANALYSIS-DRIVEN DESIGN

### 문제 설명 및 해석 목적

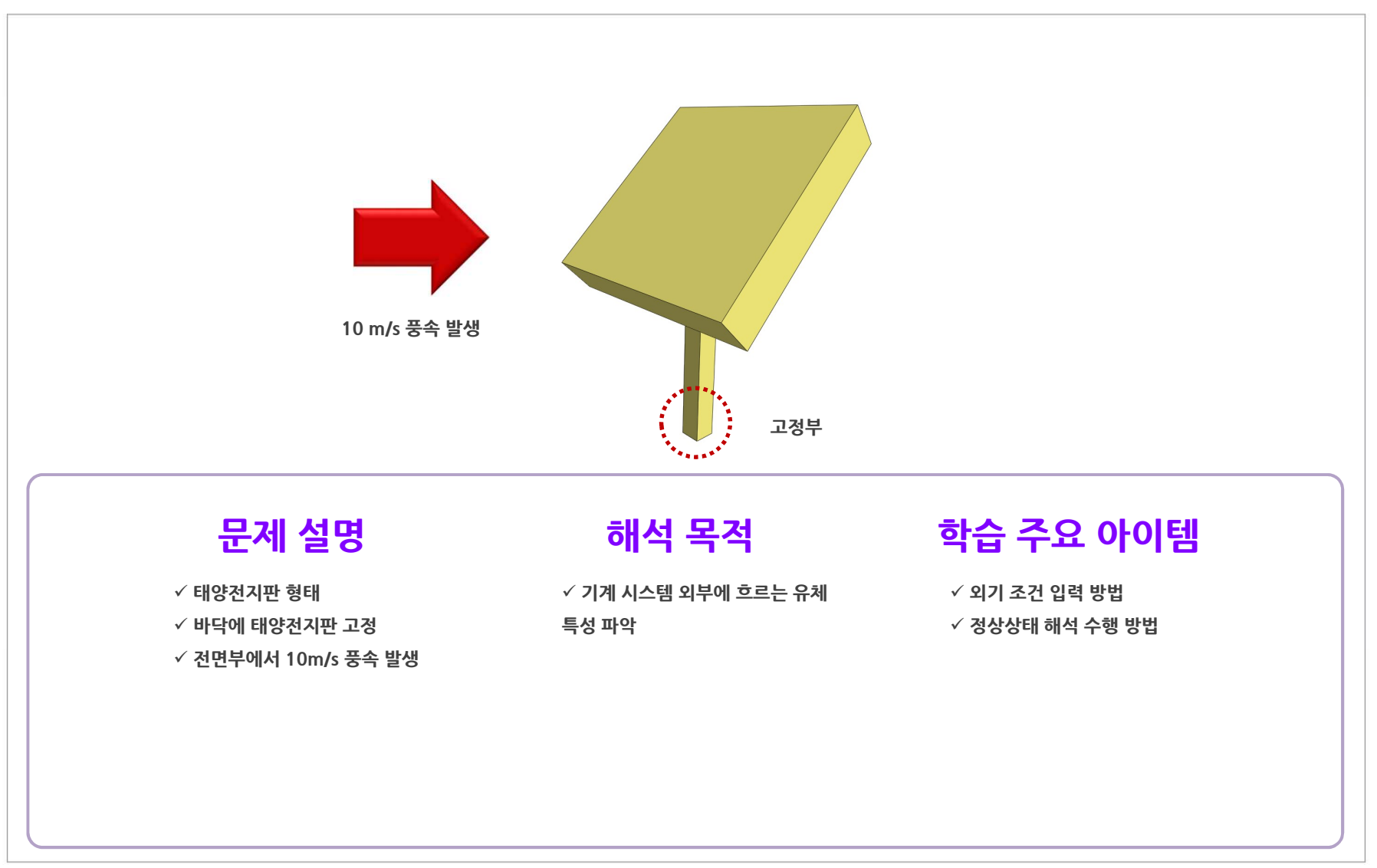

MIDAS

TOTAL SOLUTIONS FOR TRUE ANALYSIS-DRIVEN DESIGN

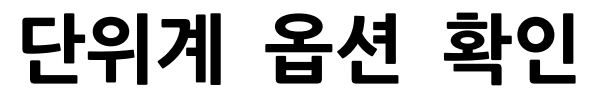

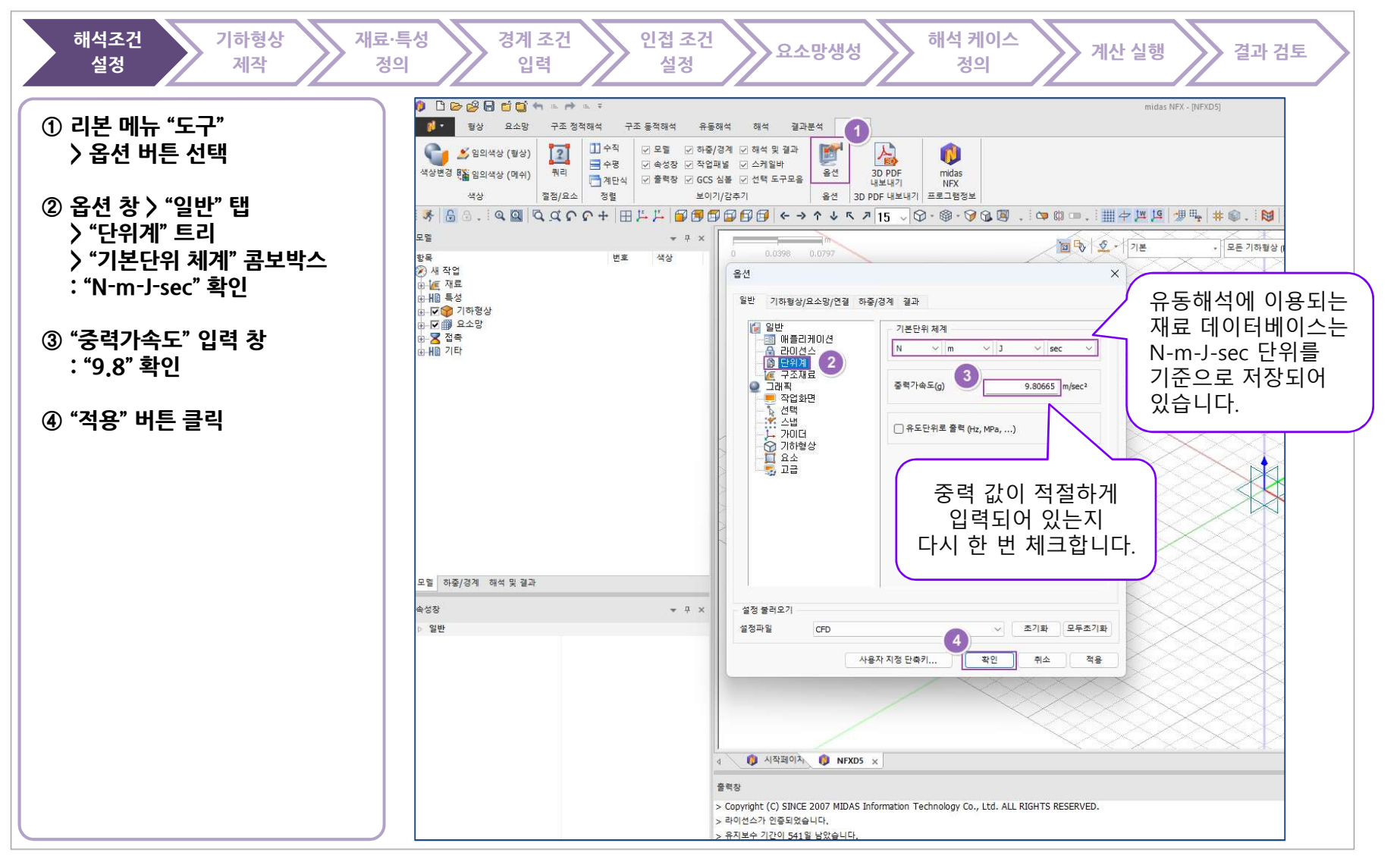

TOTAL SOLUTIONS FOR TRUE ANALYSIS-DRIVEN DESIGN

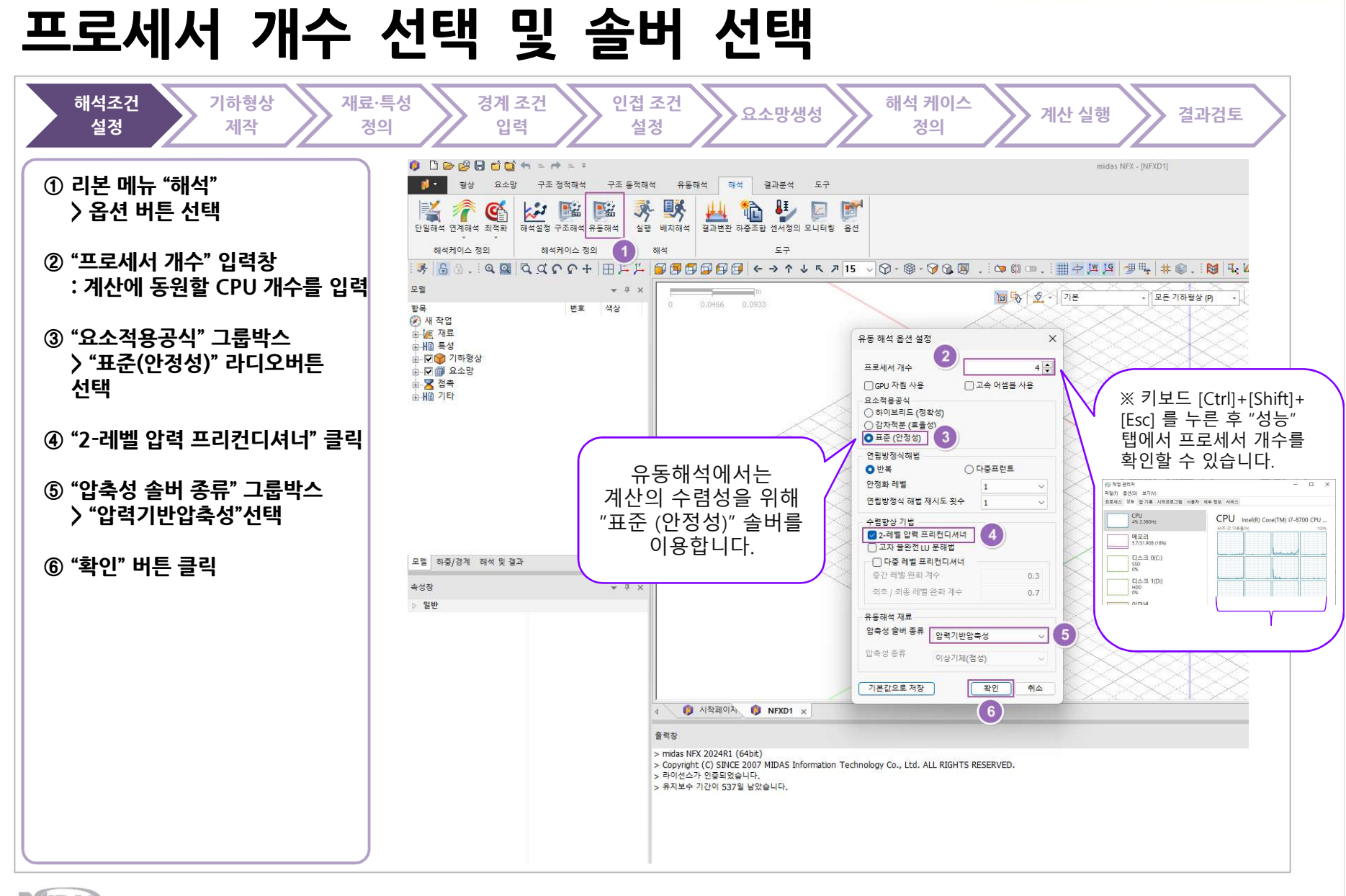

TOTAL SOLUTIONS FOR TRUE ANALYSIS-DRIVEN DESIGN

### 새로 만들기

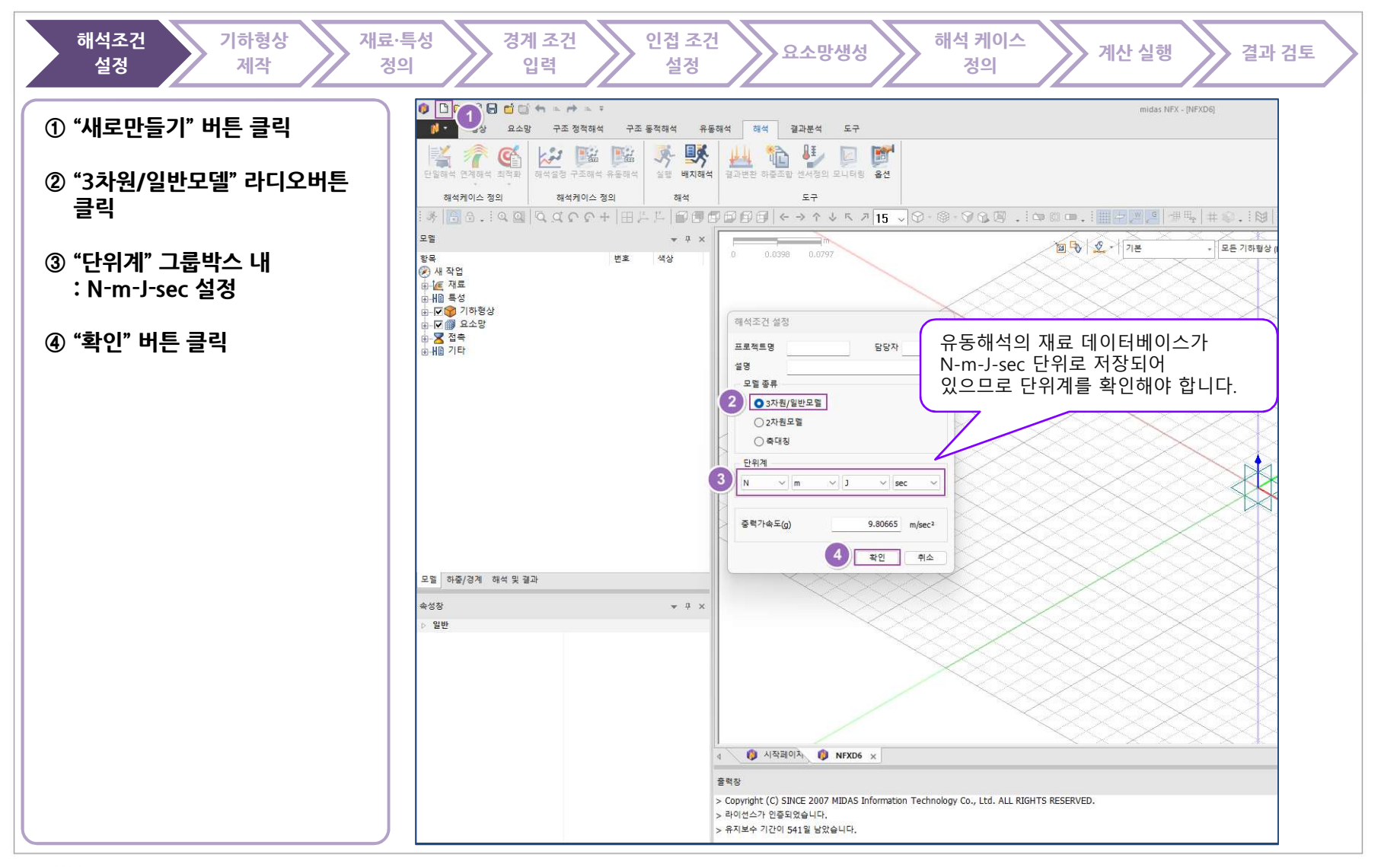

TOTAL SOLUTIONS FOR TRUE ANALYSIS-DRIVEN DESIGN

## 기하형상 불러오기

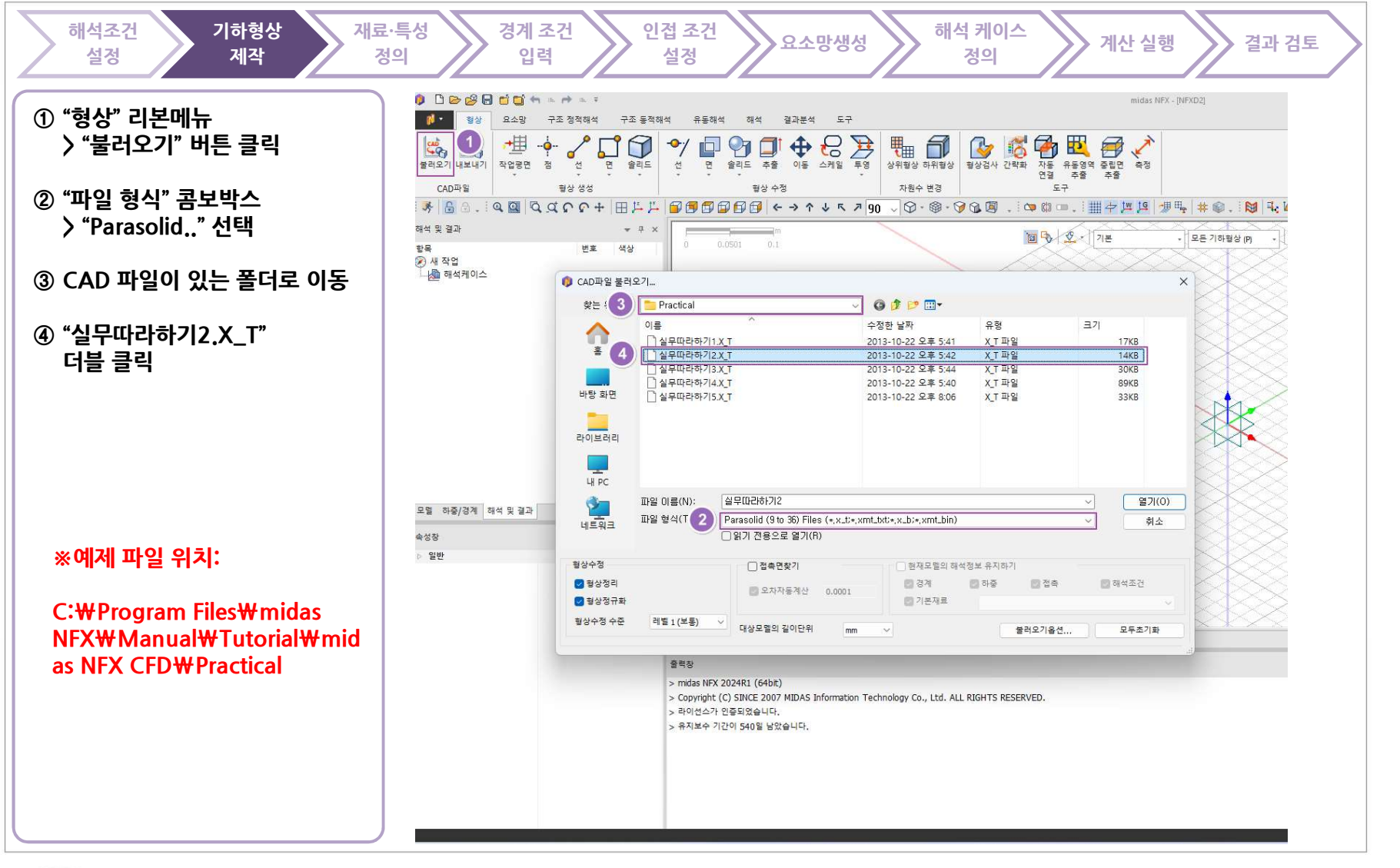

TOTAL SOLUTIONS FOR TRUE ANALYSIS-DRIVEN DESIGN

### 기하형상 불러오기

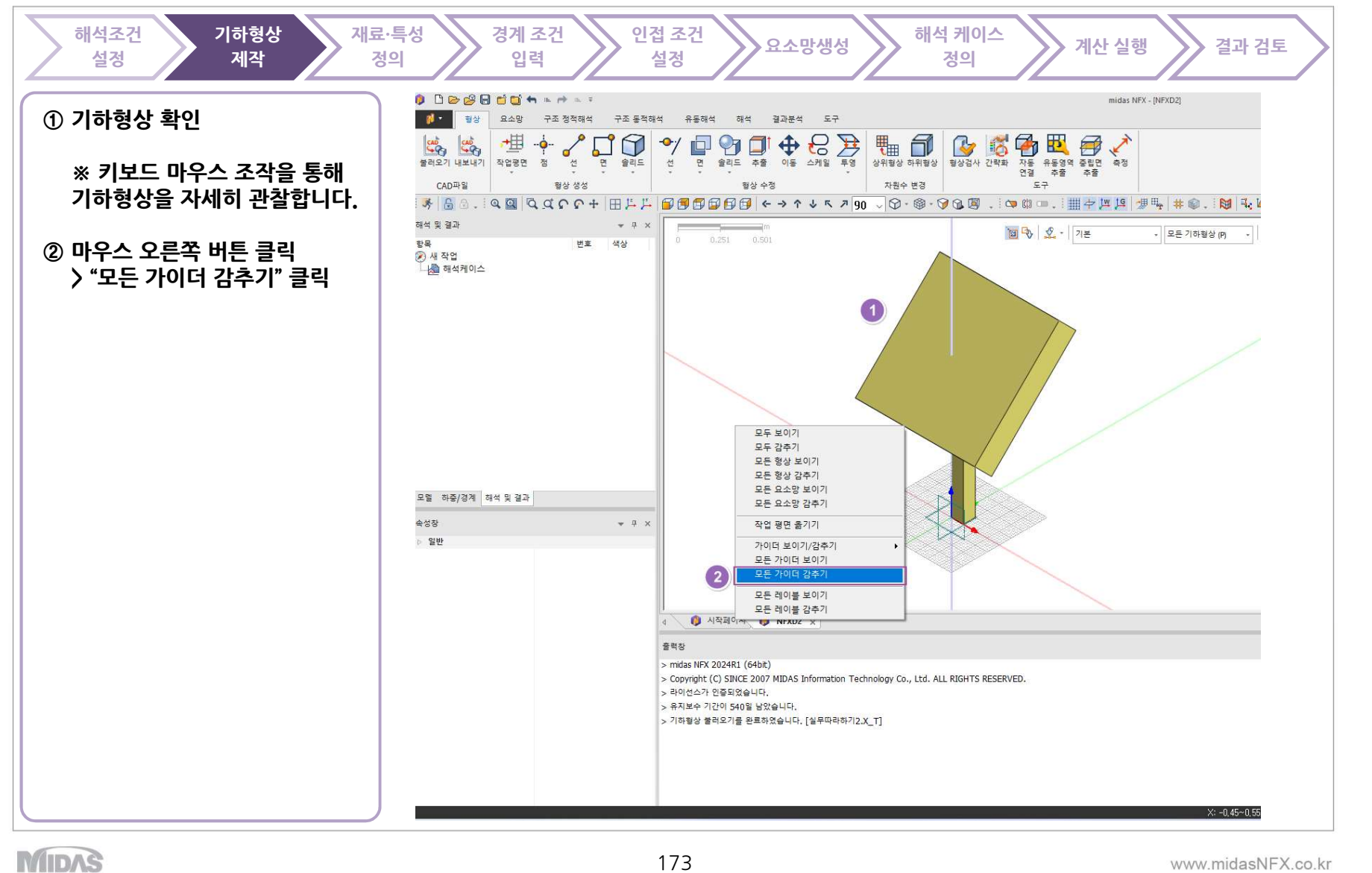

173

# 유체 체적 만들기 - 외부 체적 박스 만들기

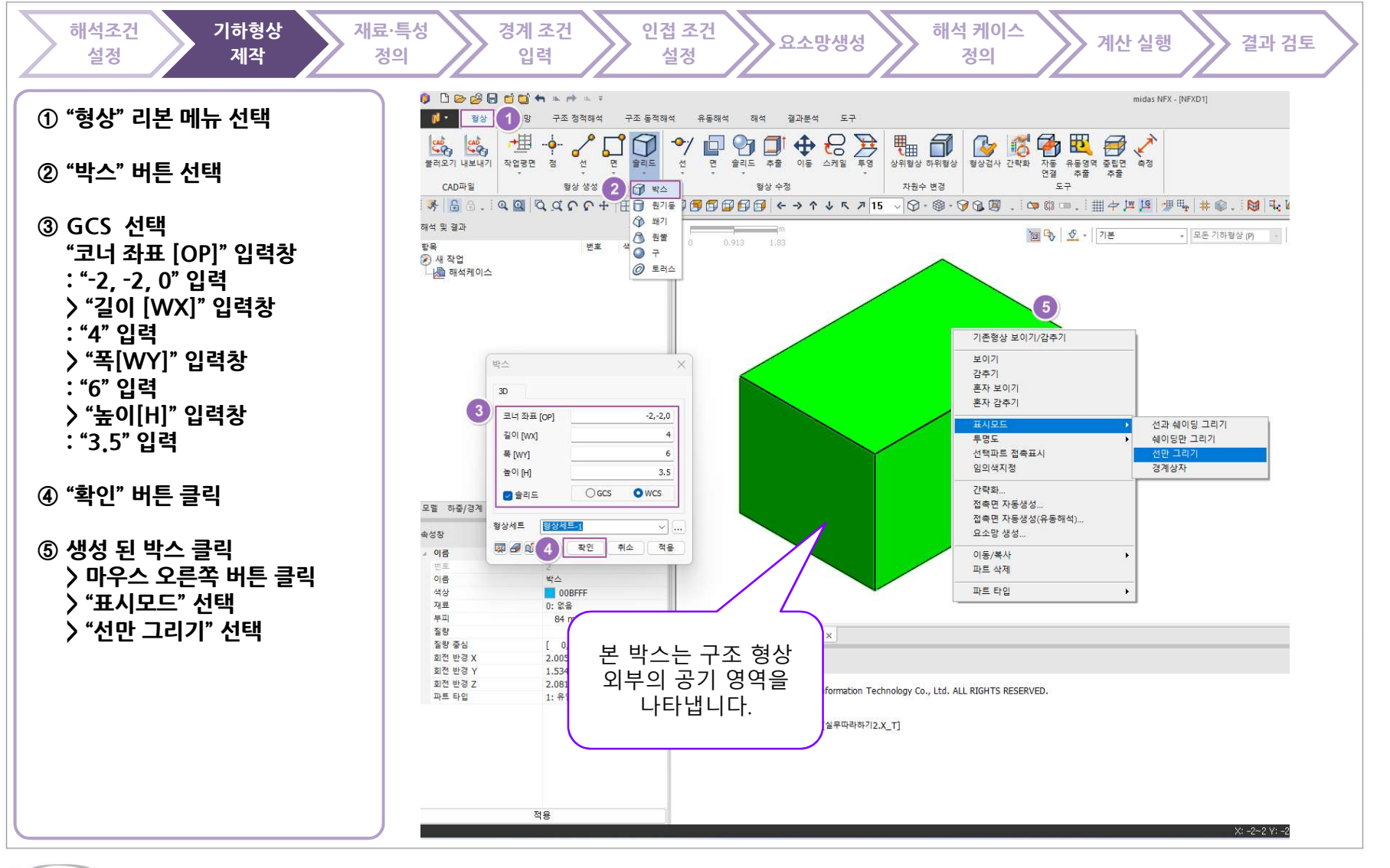

MIDAS

www.midasNFX.co.kr

midas NFX

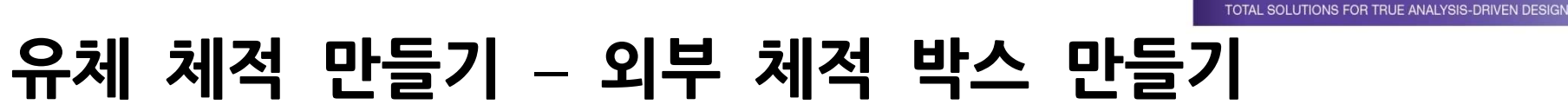

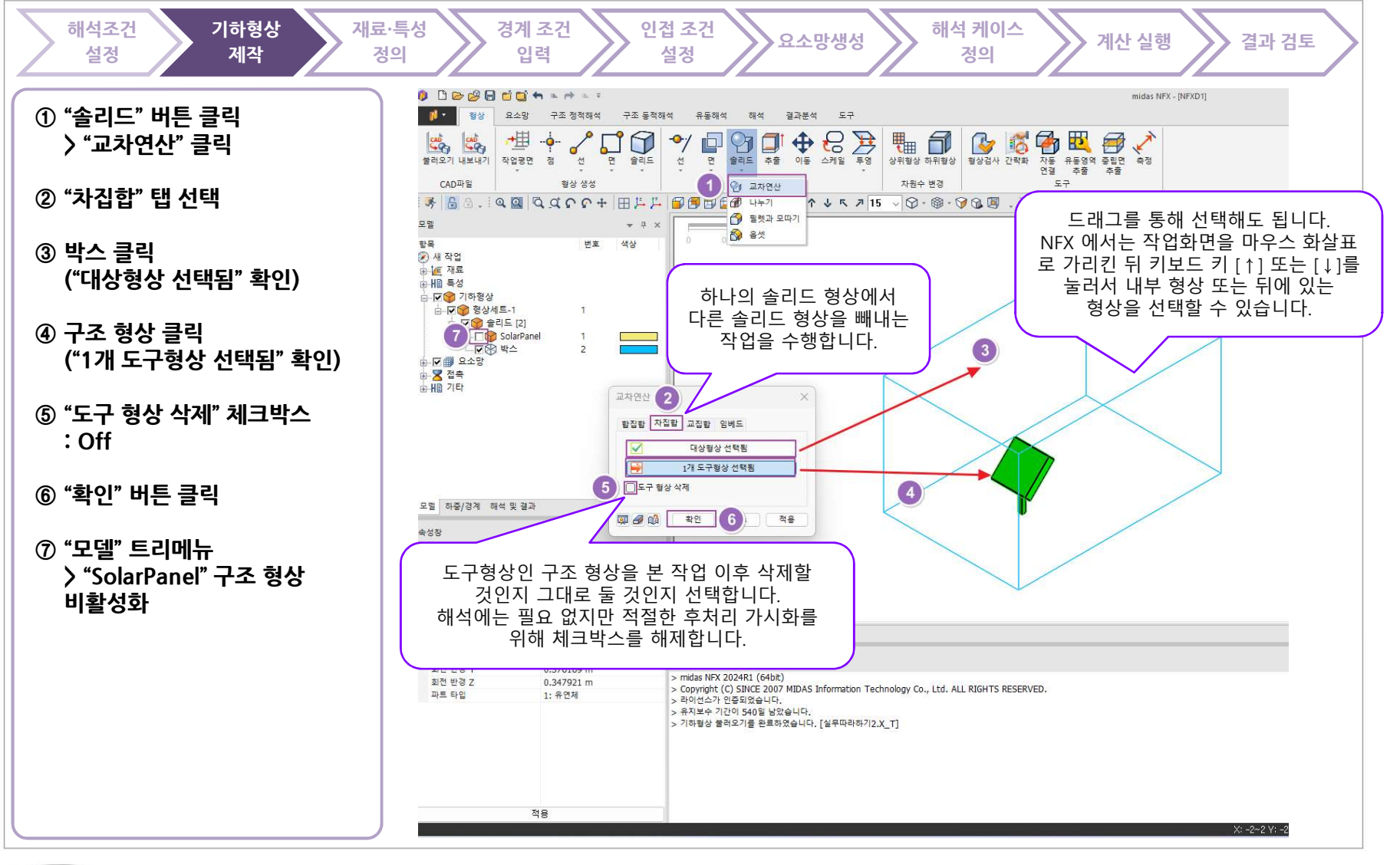

MIDAS

www.midasNFX.co.kr

midas **NFX** 

TOTAL SOLUTIONS FOR TRUE ANALYSIS-DRIVEN DESIGN

#### 유체 재료 정의하기 기하형상 해석 케이스 해석조건 재료·특성 경계 조건 인접 조건 요소망생성 계산 실행 결과 검토 설정 입력 제작 정의 설정 정의 👂 🗅 🗁 🥵 🖬 🖆 📬 🐜 📼 🔶 🥫 midas NFX - [NFXD1] ① "요소망" 리본 메뉴 클릭 10-형상 요소망 구조 정적해석 구조 동적해석 유동해석 해석 결과분석 도구 🔌 🔄 🚺 [ 자료 재생성 이동/복사 절점 절점연결 요소 요소분할 파라미터 중 123 월 전 123 중 123 중 123 S 123 S 시트제어 시트매칭 레이어 1D 2D 3D 71EF 1 \*\* > "재료" 버튼 클릭 **I**; **F**; NFX Nastran ABAOUS 특성 복합단면 스저 스저 FE 모델 재료/특성 요소 생성제어 재료 ② "재료 추가/수정" 창 401 😽 🔓 🗄 . : Q 🖾 🔍 Q Q C C + 🖽 📇 🎜 🗃 🖽 버호 2 이름 AIR\_25°C-1 색상 V > "생성" 옆 화살표 버튼 클릭 재료 추가/수정 유체 (유동해석) ΔI > "유체(유동해석)" 선택 FRESH\_WATER\_0°C FRESH WATER\_25°C 유도 생성 🔻 번호 이름 종류 모델 비압축성 ERESH WATER 50 C 등방성 Alloy Steel FRESH\_WATER 질량밀도 1.1845 kg/m3 없음 × 2D 직교이방성 3 일반화된 뉴턴 유체 SEA WATER ATR 0°C ③ 재료 데이터베이스 3D 직교이방성 ○ 점성 1.8444e-05 kg/(m·sec) 없음 V AIR\_50°C AIR 3D 이방성 > "AIR\_25'C" ○ 비뉴턴 점성 OXYGEN\_25°C HELIUM\_25°C NITROGEN\_25°C 유제(유동해석) 고체(유동해석) 선택 CARBON\_MONOXIDE\_25°C CARBON\_DIOXIDE\_25°C WATER\_VAPOR\_25°C 몰질량 0.02897 kg/mol 없음 강체 없음 표면장력 0 N/m ARGON\_25°C HYDROGEN\_25°C 압축물 0 sec2/m2 없음 ④ "확인" 버튼 클릭 5 닫기 CHLORINE 25°C FLUORINE\_25°C 가송도장 Tx 0 m/sec<sup>2</sup> 없음 AMMONIA\_VAPOR\_25°C SULFUR\_DIOXIDE\_25°C METHANE\_25°C 0 m/sec<sup>2</sup> 없음 $\sim$ Ту ⑤ "닫기" 버튼 클릭 ACETYLENE 25°C 0 m/sec<sup>2</sup> 없음 ETHANE\_25°C PROPANE\_25°C Tz $\sim$ PROPYLENE 25'C PROPYLENE\_25'C ETMYLENE\_25'C GLYCERIN GASOIL\_UQUD GASOIL\_UQUD ETMY\_ALCOHOL\_VAPOR\_25'C ETMY\_ALCOHOL\_VAPOR\_25'C ETMY\_ALCOHOL\_VAPOR\_25'C ETMY0\_ALCOHOL\_VAPOR\_25'C ETMY0\_ALCOHOL\_VAPOR\_25'C ETMY0\_ALCOHOL\_VAPOR\_25'C 열 모델 하중/경계 해석 및 결과 비열 1006 J/(kg·[T]) 없음 속성창 - - - > 전도율 0.0242 W/(m·[T]) 없음 V 이름 부유도 0 없음 0 W/m<sup>3</sup> 열원 없음 이름 박스(1) 색상 00BFFF ETHYLENE\_GLYCOL BENZENE\_LIQUID BENZENE\_VAPOR\_25°C 재료 0: 없음 10 2.82e-05 m²/sec 없음 $\mathbf{v}$ 부피 83,7906 m<sup>3</sup> MERCURY TOLUENE\_LIQUID 질량 24 0 1/sec 없음 0 질량 중심 [-0.000124975, 1.00233, . NITROUS 복사 121 HL 74 0 1/m 없음 해석에 이용할 재료를 정의하는 창입니다. 없음 0 1/m 등방성 v 유체해석을 수행하기 위해 시스템에 어떤 액체나 기체가 0 흐르고 반응하는 지 정의합니다. 우리가 잘 알고 있는 4 밀도, 점성, 전도율, 비열 등을 입력합니다. 확인 취소 적용 적용 X: -2~2 Y: -

TOTAL SOLUTIONS FOR TRUE ANALYSIS-DRIVEN DESIGN

## 특성 정의하기

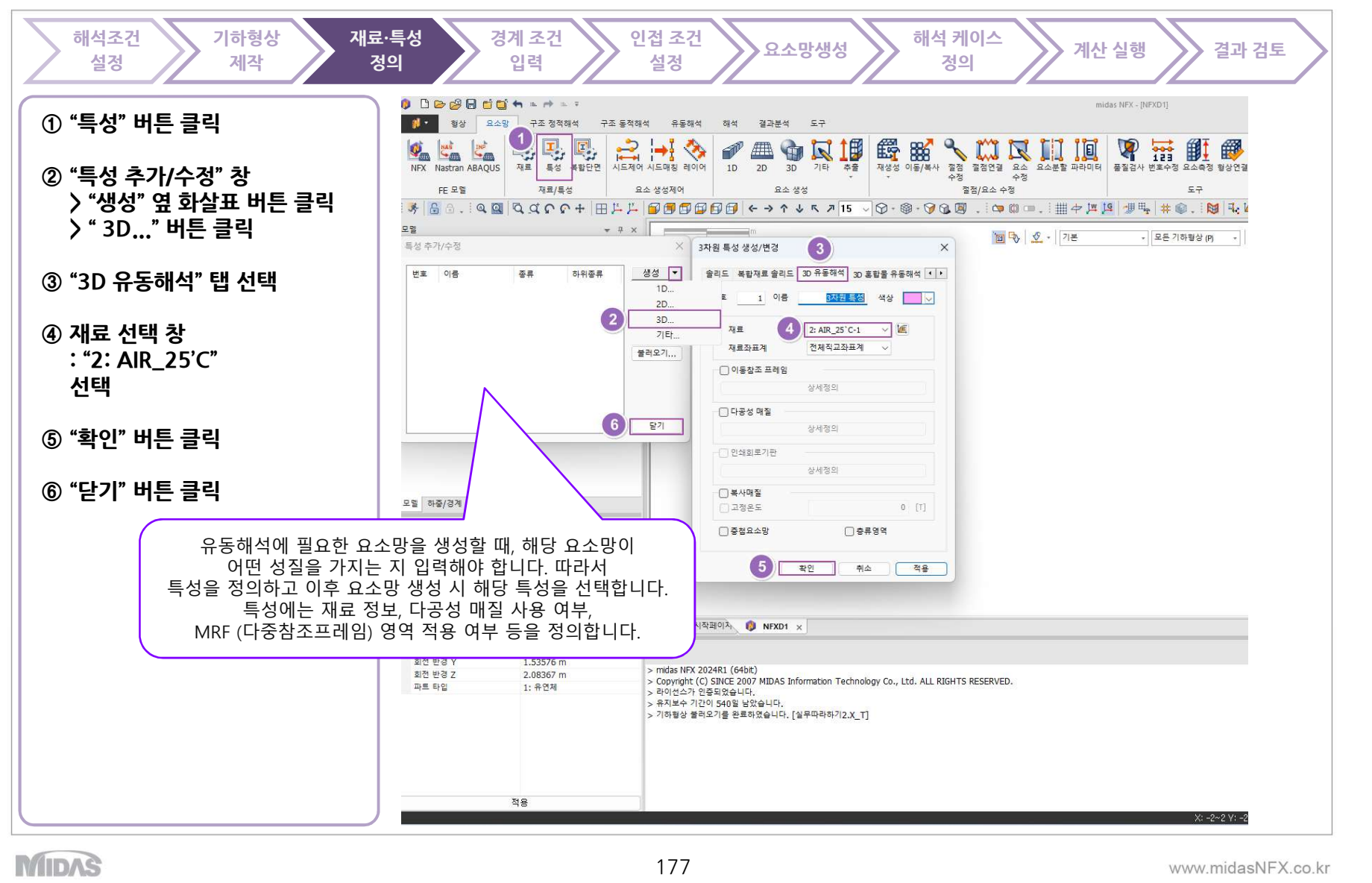

TOTAL SOLUTIONS FOR TRUE ANALYSIS-DRIVEN DESIGN

## 유체 유입 조건 설정 : 입구단

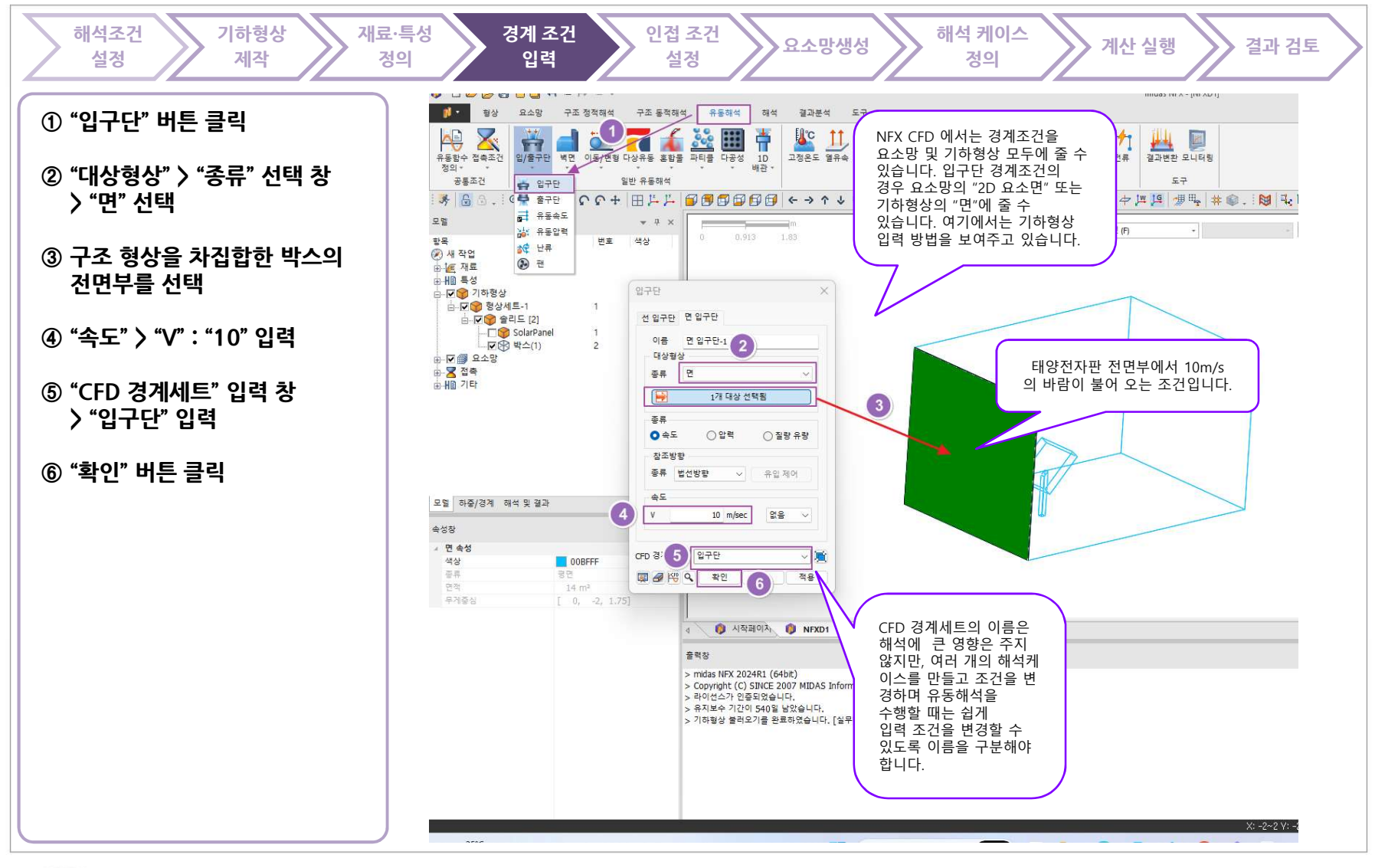

MIDAS

TOTAL SOLUTIONS FOR TRUE ANALYSIS-DRIVEN DESIGN

## 유체 유출 조건 설정 : 출구단

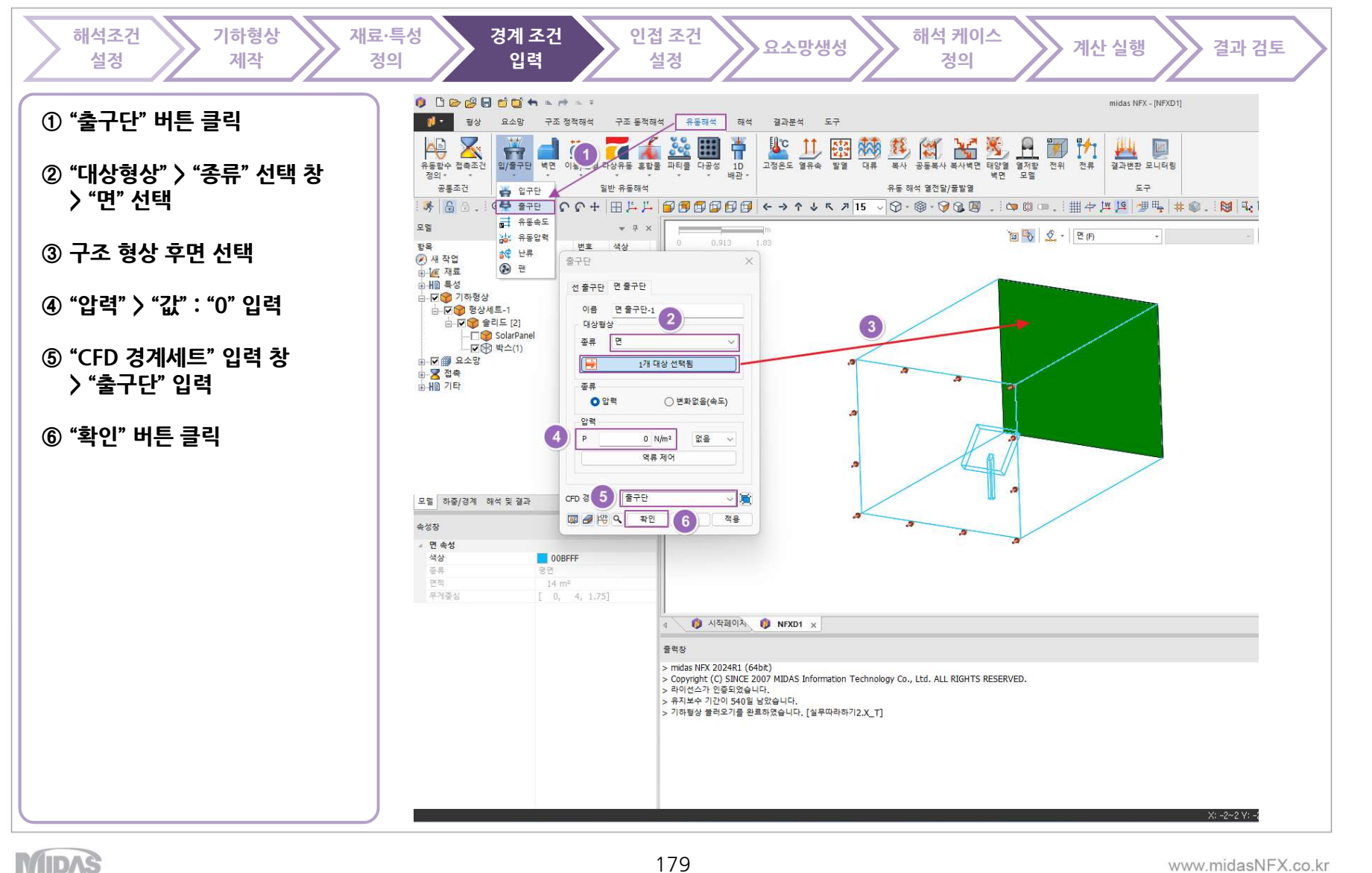

# 실제 구조 형상과 접하는 벽면 조건 설정

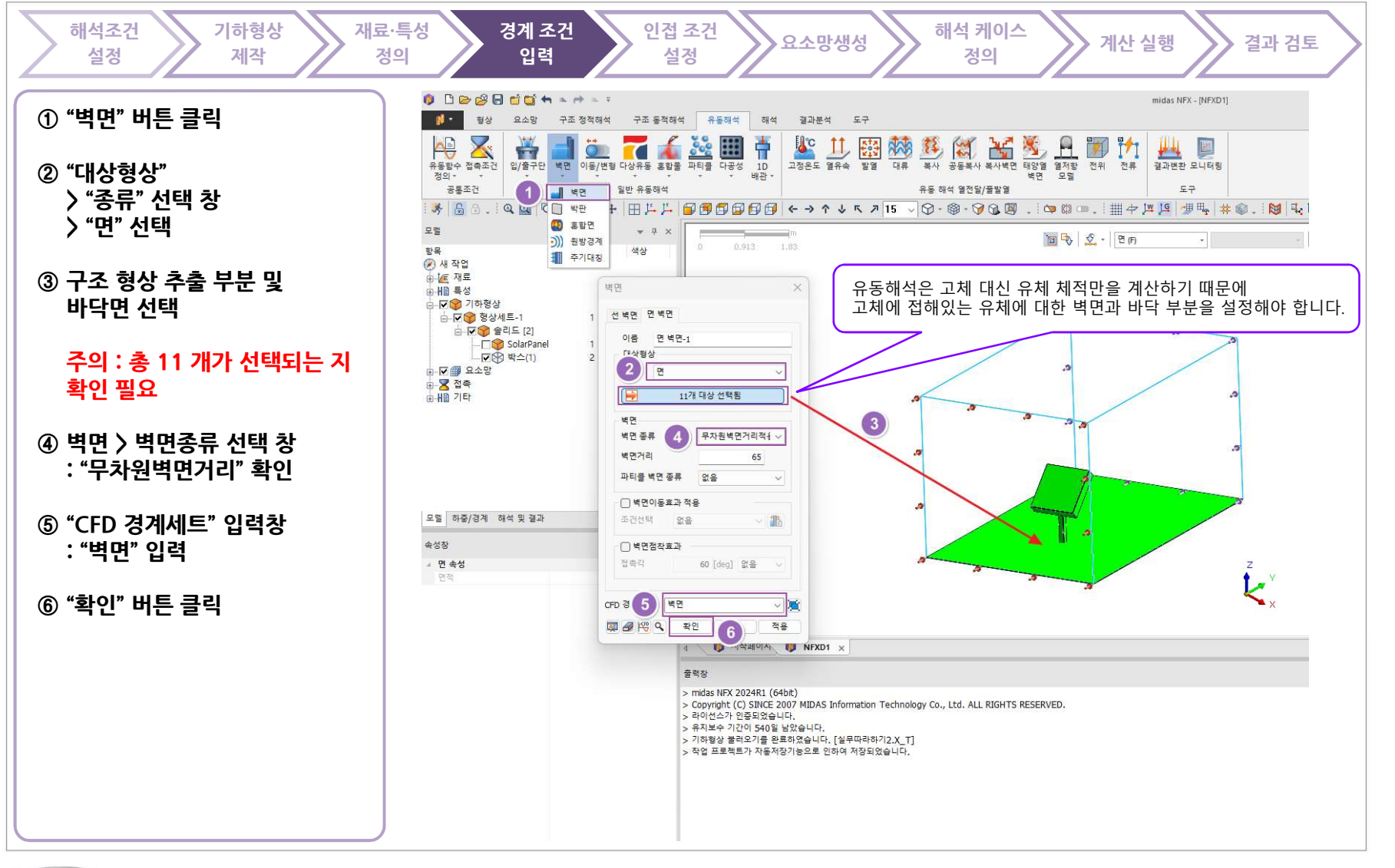

MIDAS

midas NFX

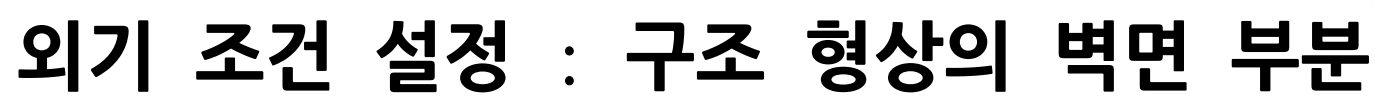

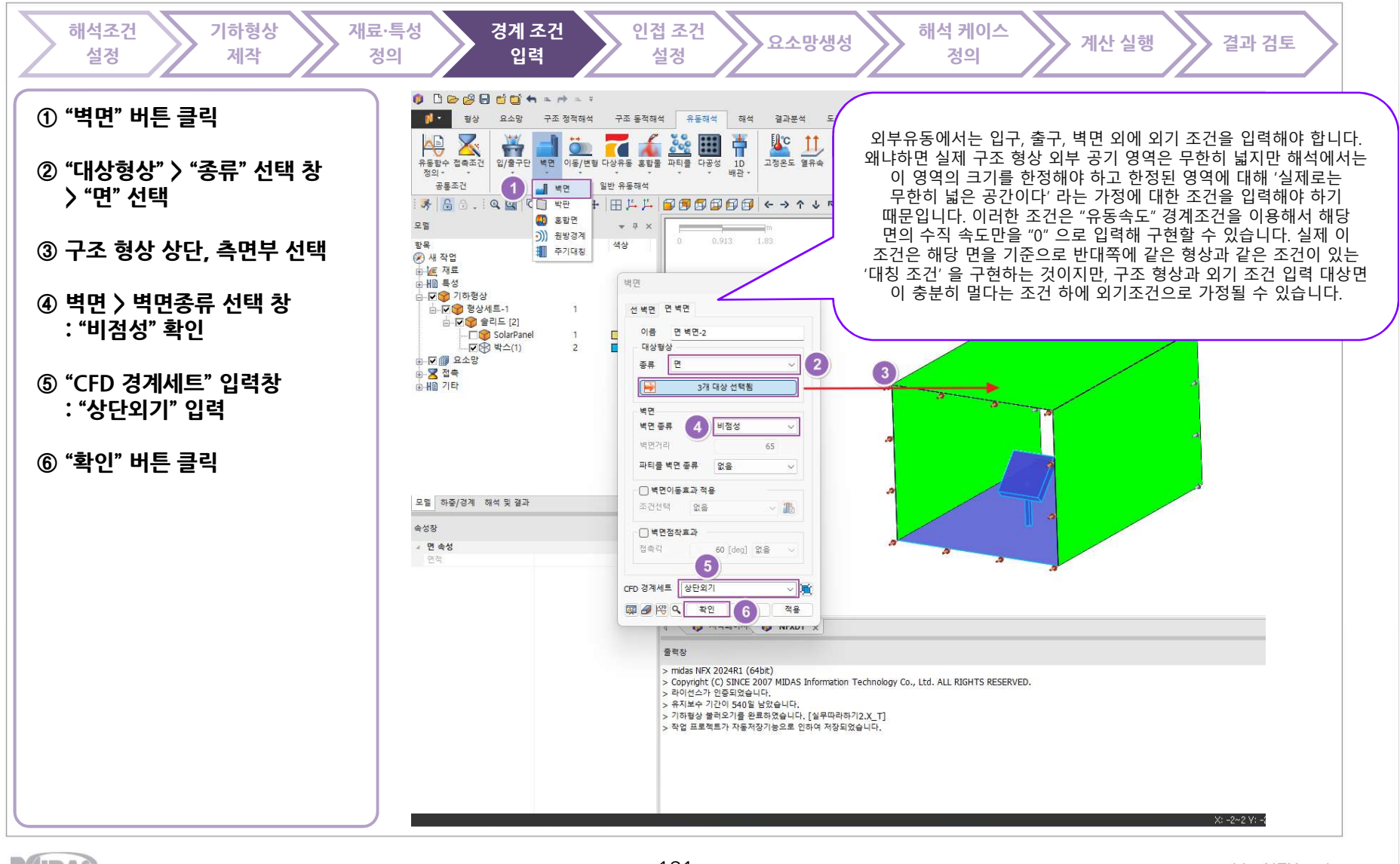

MIDAS

www.midasNFX.co.kr

midas NFX

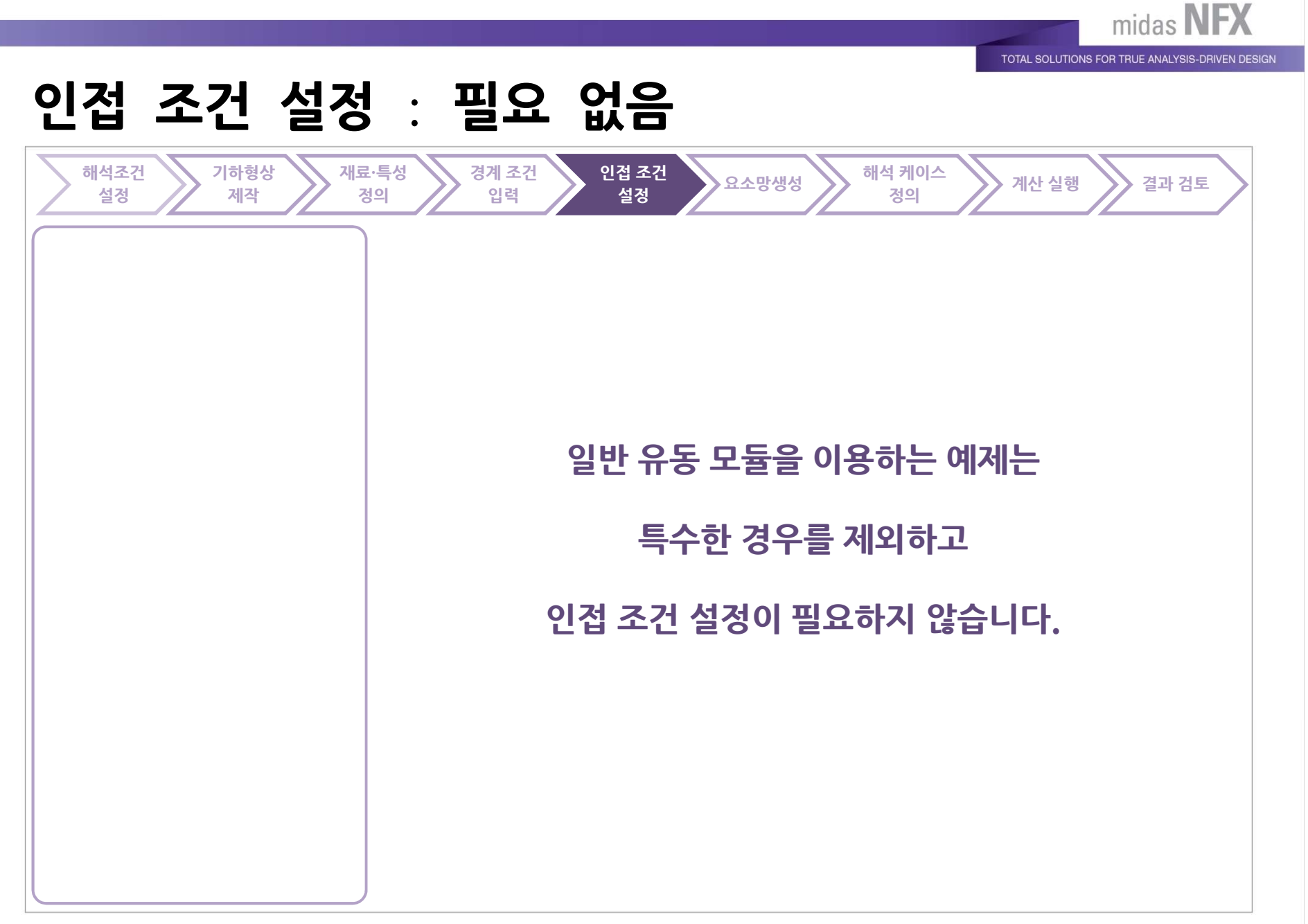

MIDAS

# 요소망 생성 - 작은 형상에 대한 시딩 생성

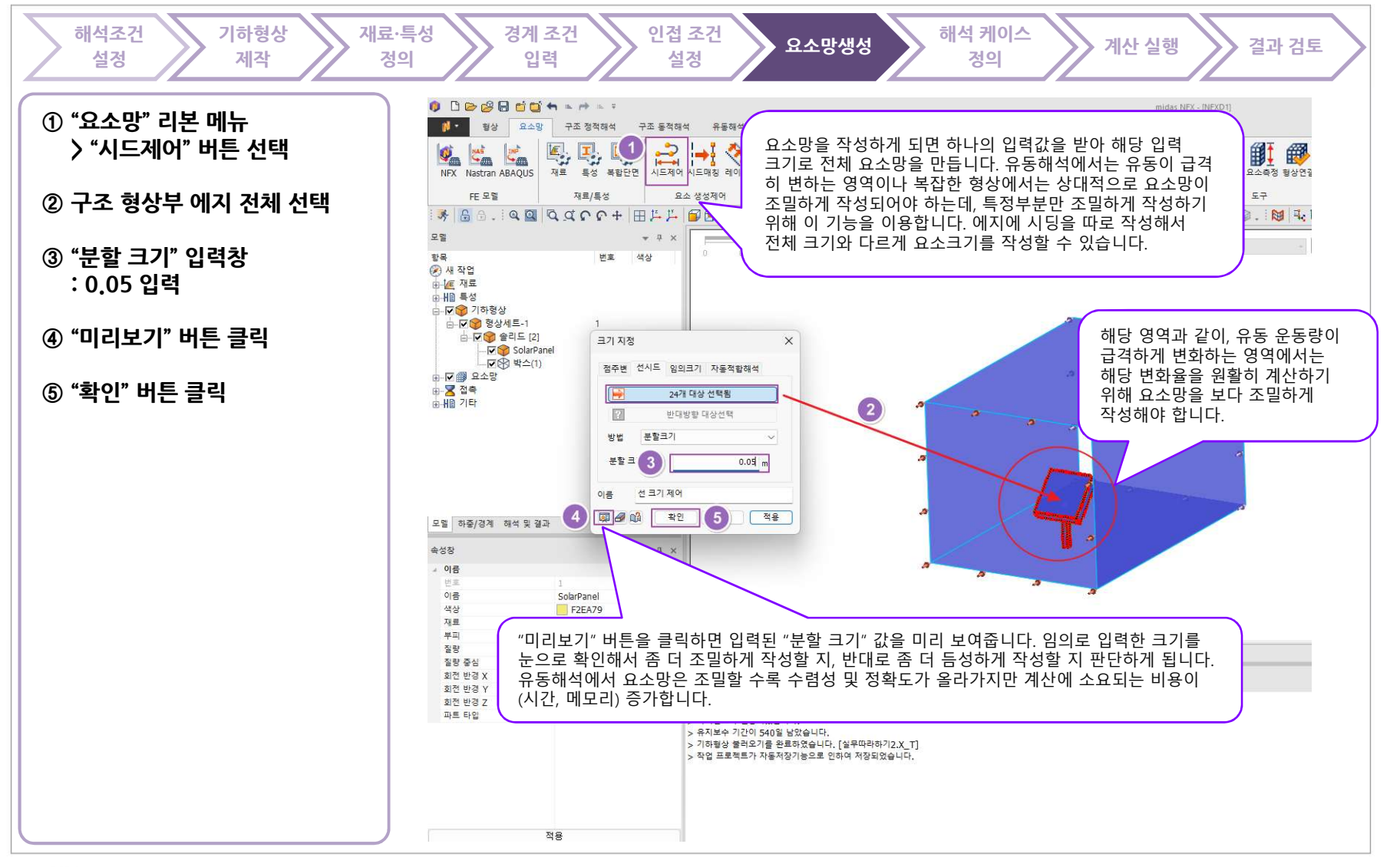

MIDAS

www.midasNFX.co.kr

midas **NFX** 

TOTAL SOLUTIONS FOR TRUE ANALYSIS-DRIVEN DESIGN

#### 요소망 생성

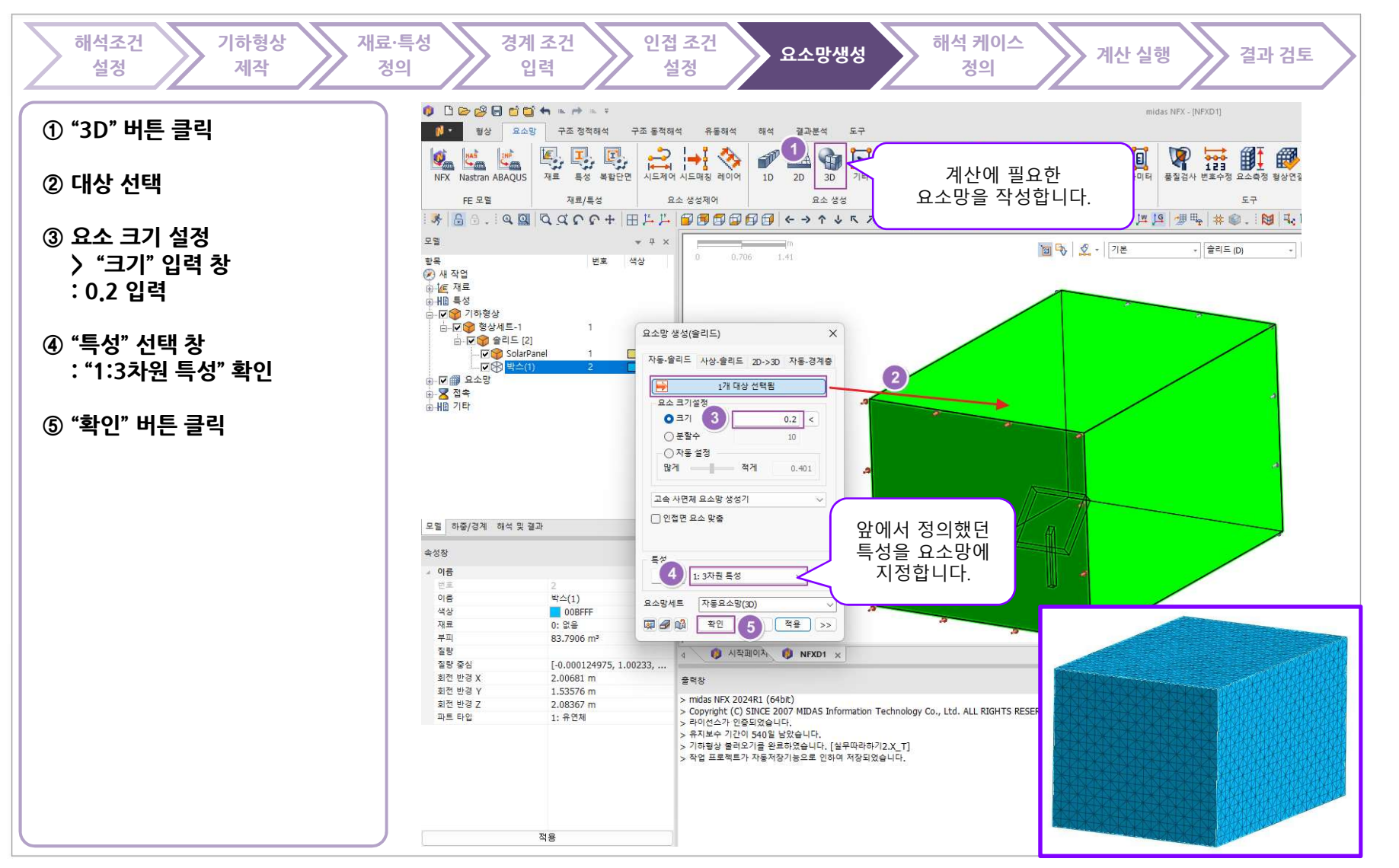

MIDAS

TOTAL SOLUTIONS FOR TRUE ANALYSIS-DRIVEN DESIGN

# 요소망 생성 - 품질 검사

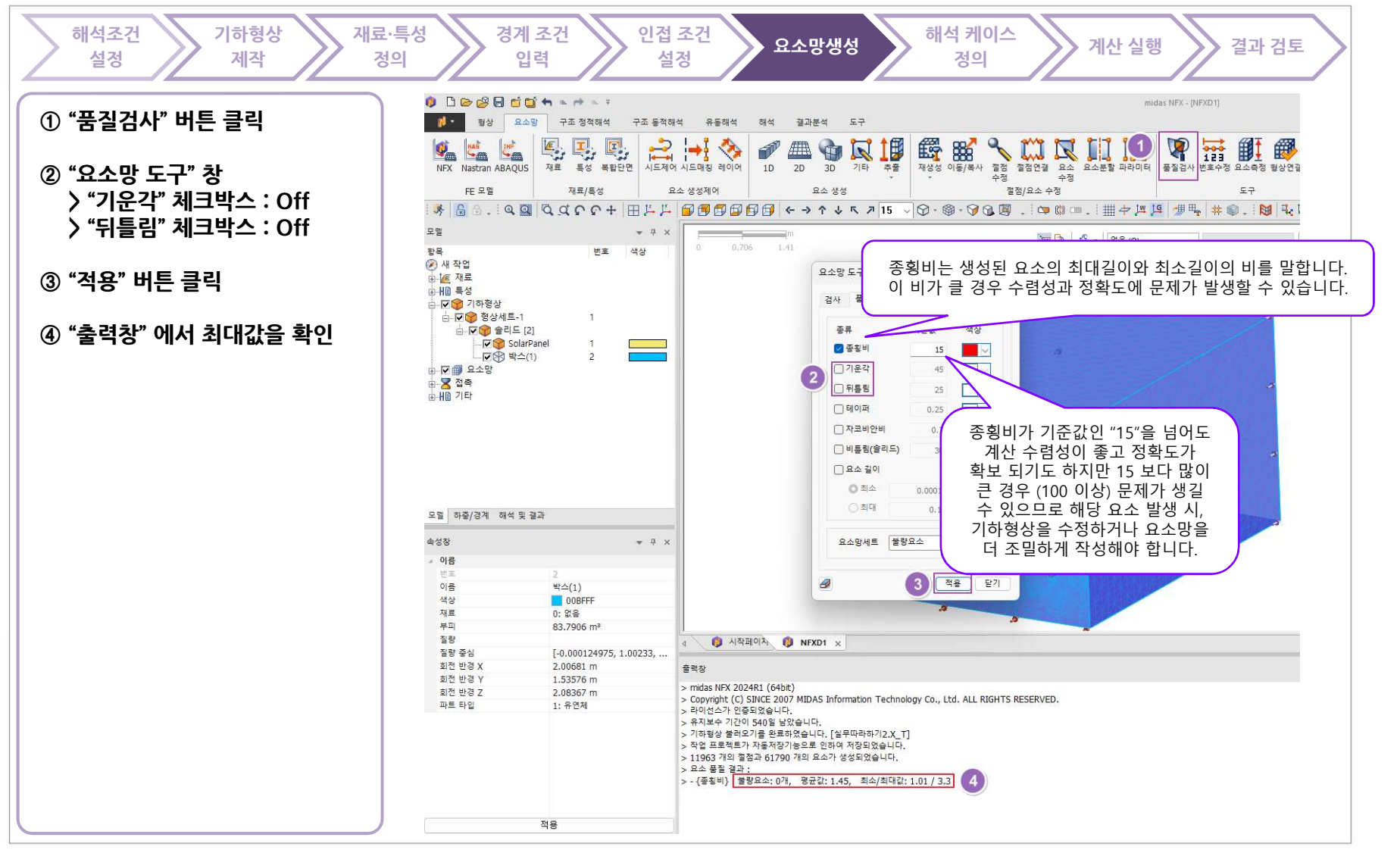

MIDAS

186

www.midasNFX.co.kr

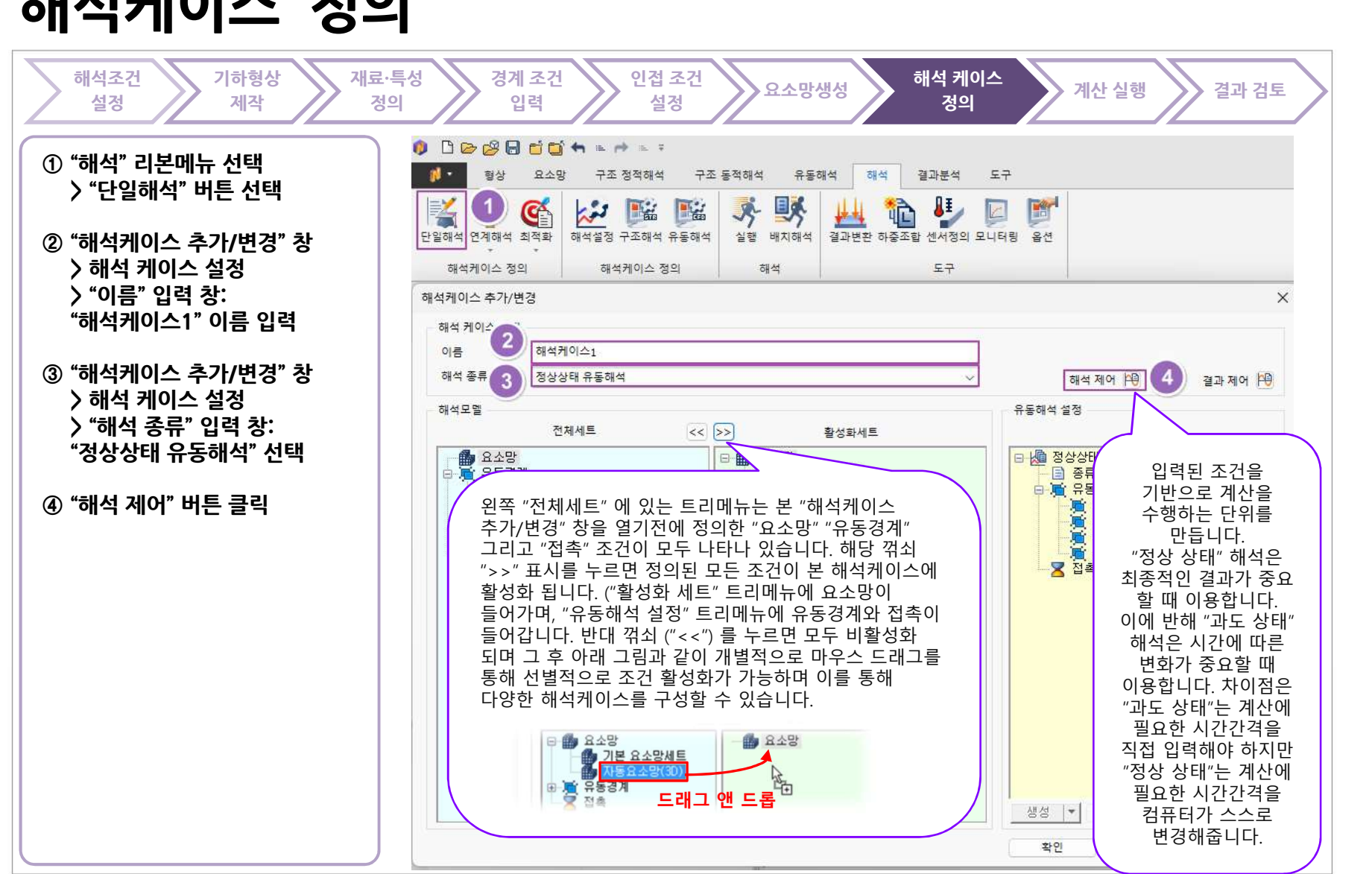

#### 해석케이스 정의

TOTAL SOLUTIONS FOR TRUE ANALYSIS-DRIVEN DESIGN

midas **NFX** 

TOTAL SOLUTIONS FOR TRUE ANALYSIS-DRIVEN DESIGN

# 해석케이스 정의 - 해석 제어 정의

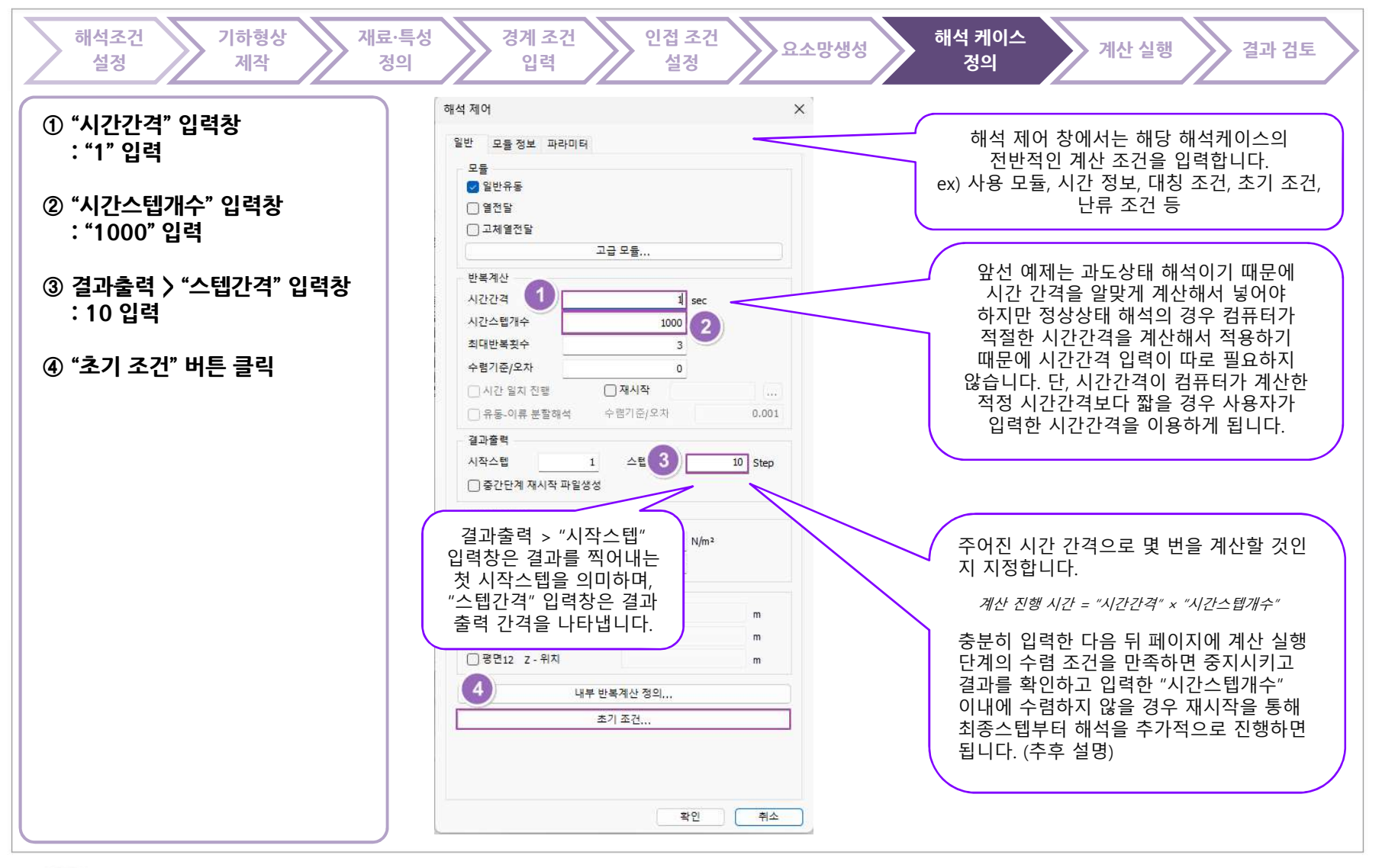

MIDAS

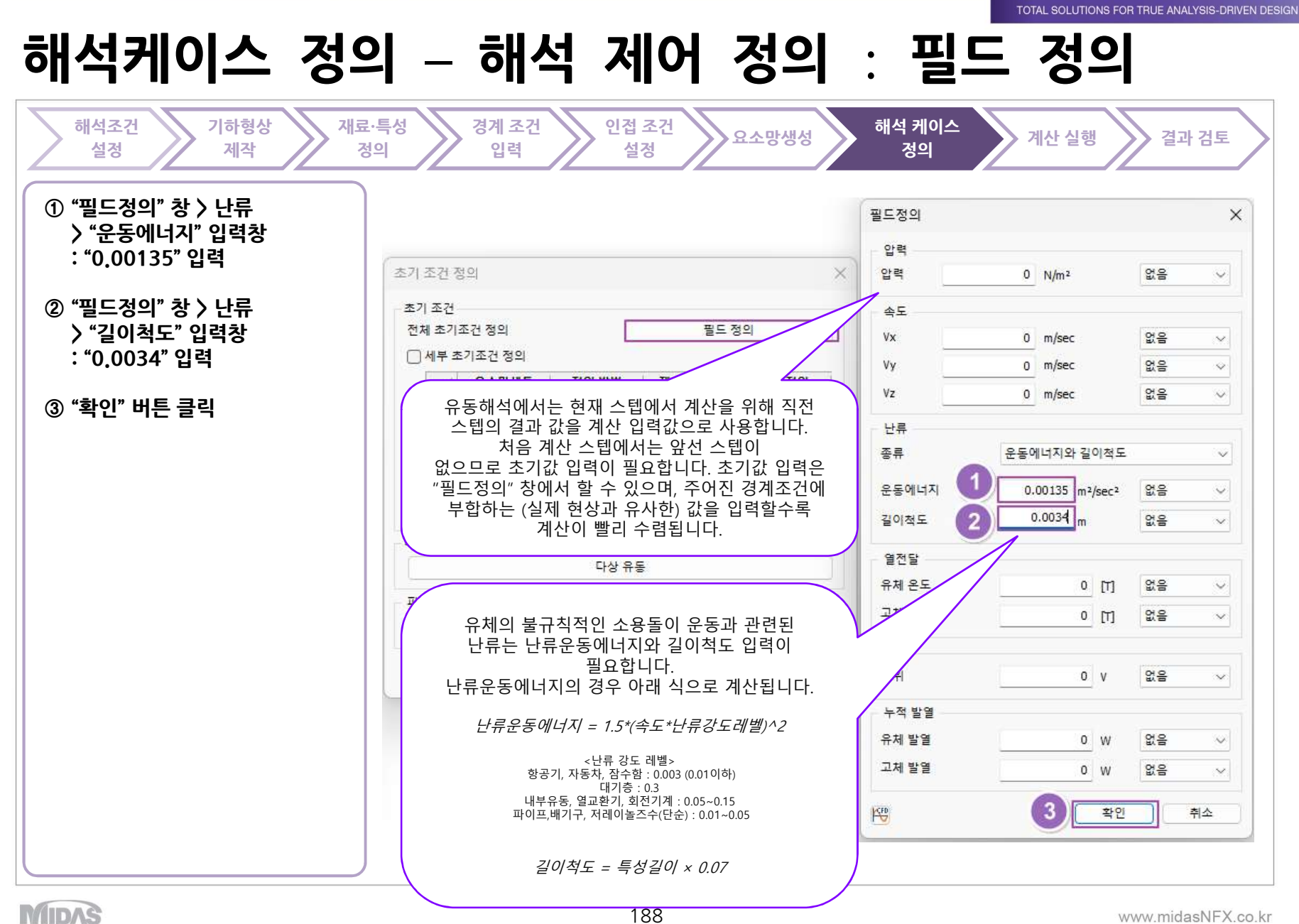

www.midasNFX.co.kr

midas **NFX** 

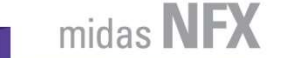

TOTAL SOLUTIONS FOR TRUE ANALYSIS-DRIVEN DESIGN

## 해석케이스 정의 - 해석 제어 정의 : 난류 정의

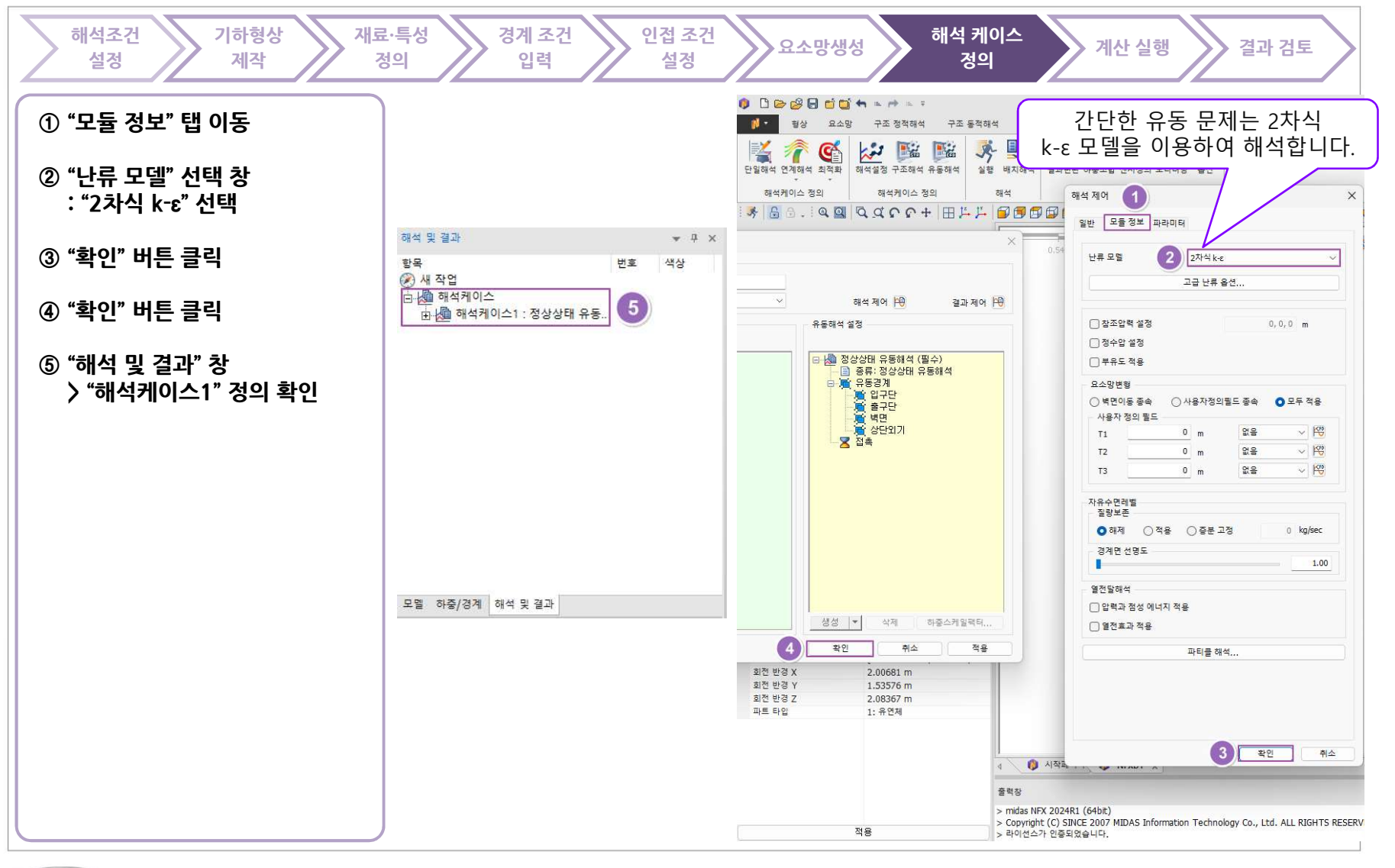

MIDAS

# 계산 실행 - 수렴 판단을 위한 모니터링 포인트

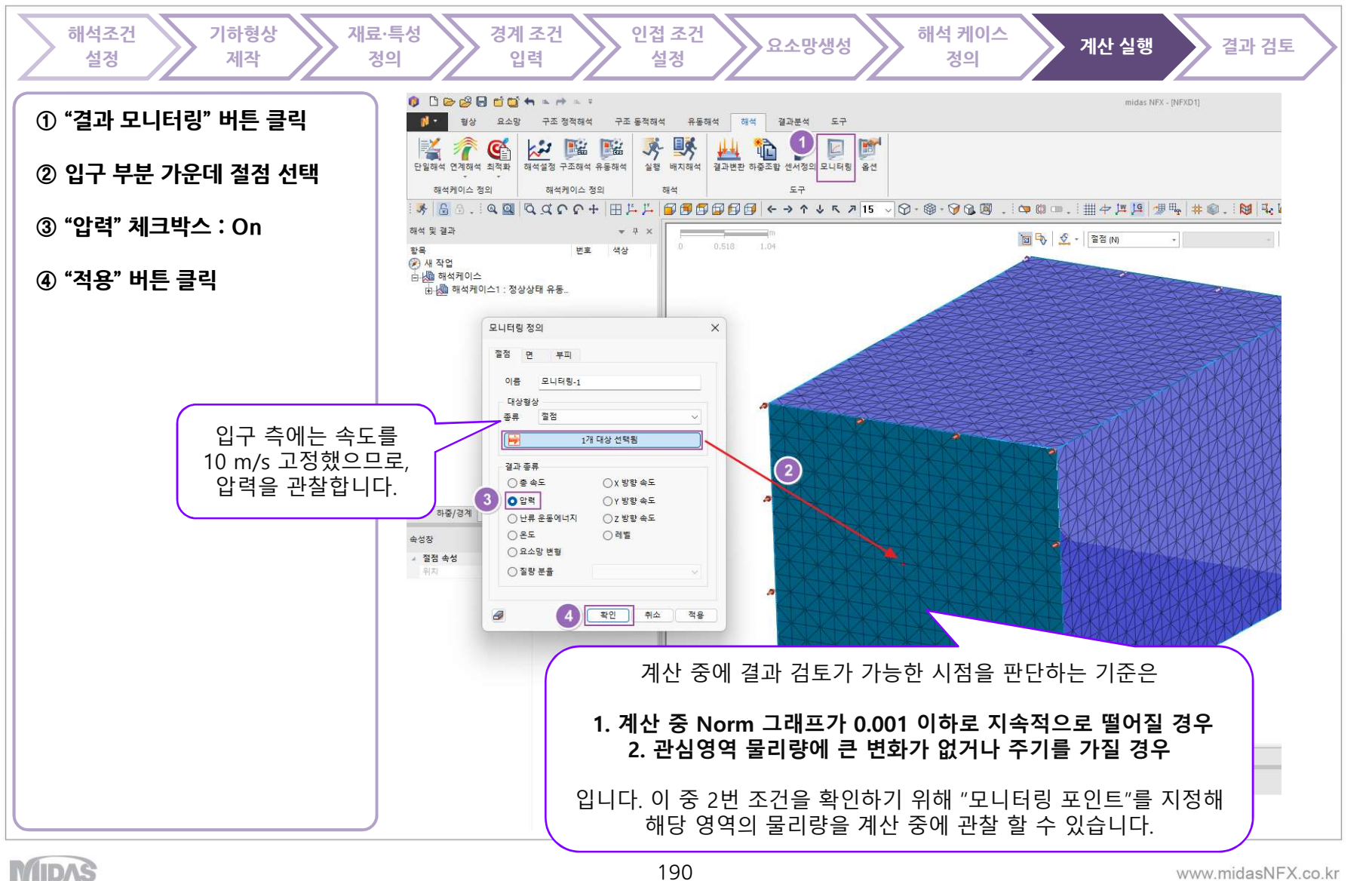

www.midasNFX.co.kr

midas NFX

# 계산 실행 - 수렴 판단을 위한 모니터링 포인트

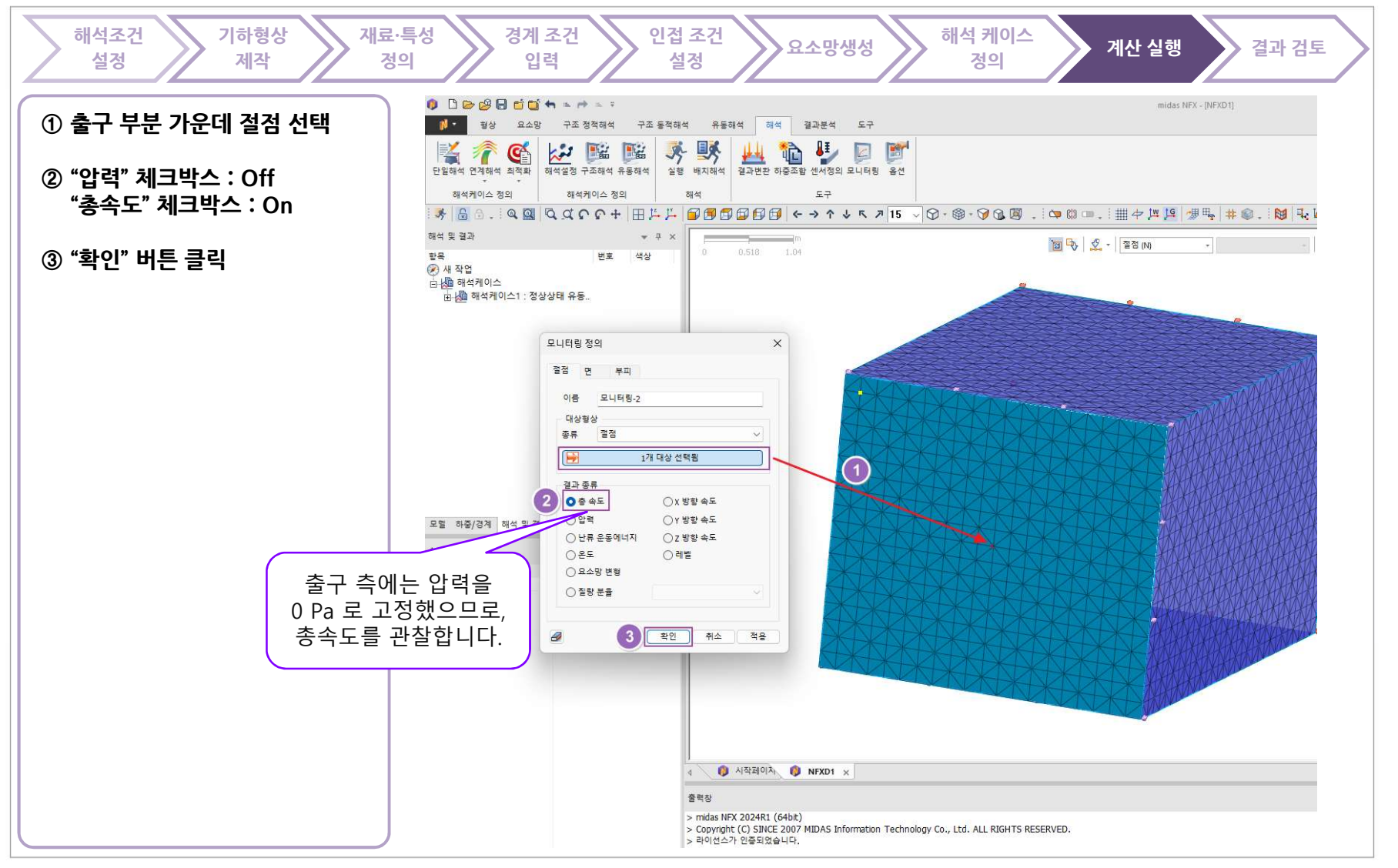

MIDAS

www.midasNFX.co.kr

midas NFX

TOTAL SOLUTIONS FOR TRUE ANALYSIS-DRIVEN DESIGN

## 계산 실행 - 파일 저장

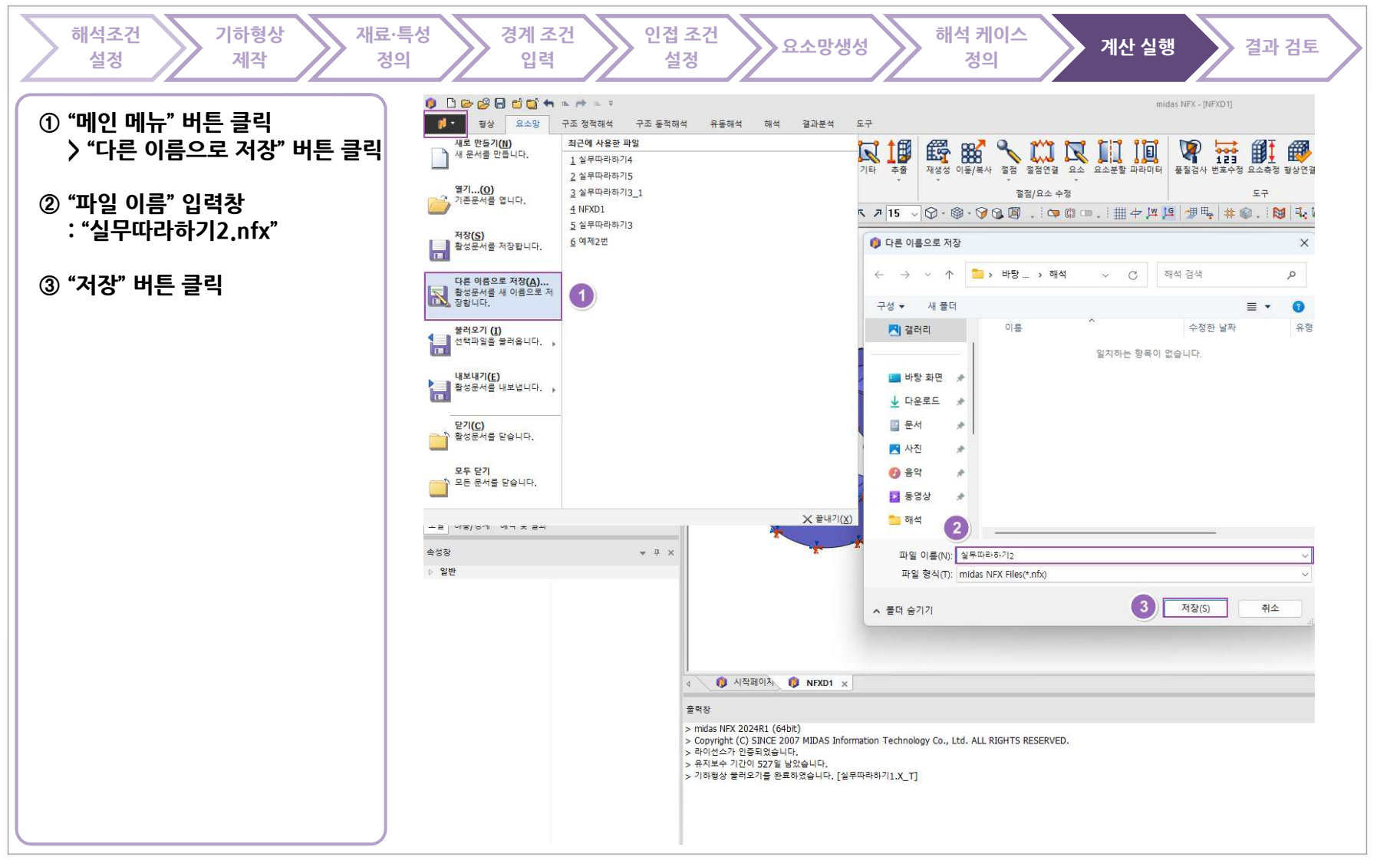

# 계산 실행 - 해석케이스 계산 실행

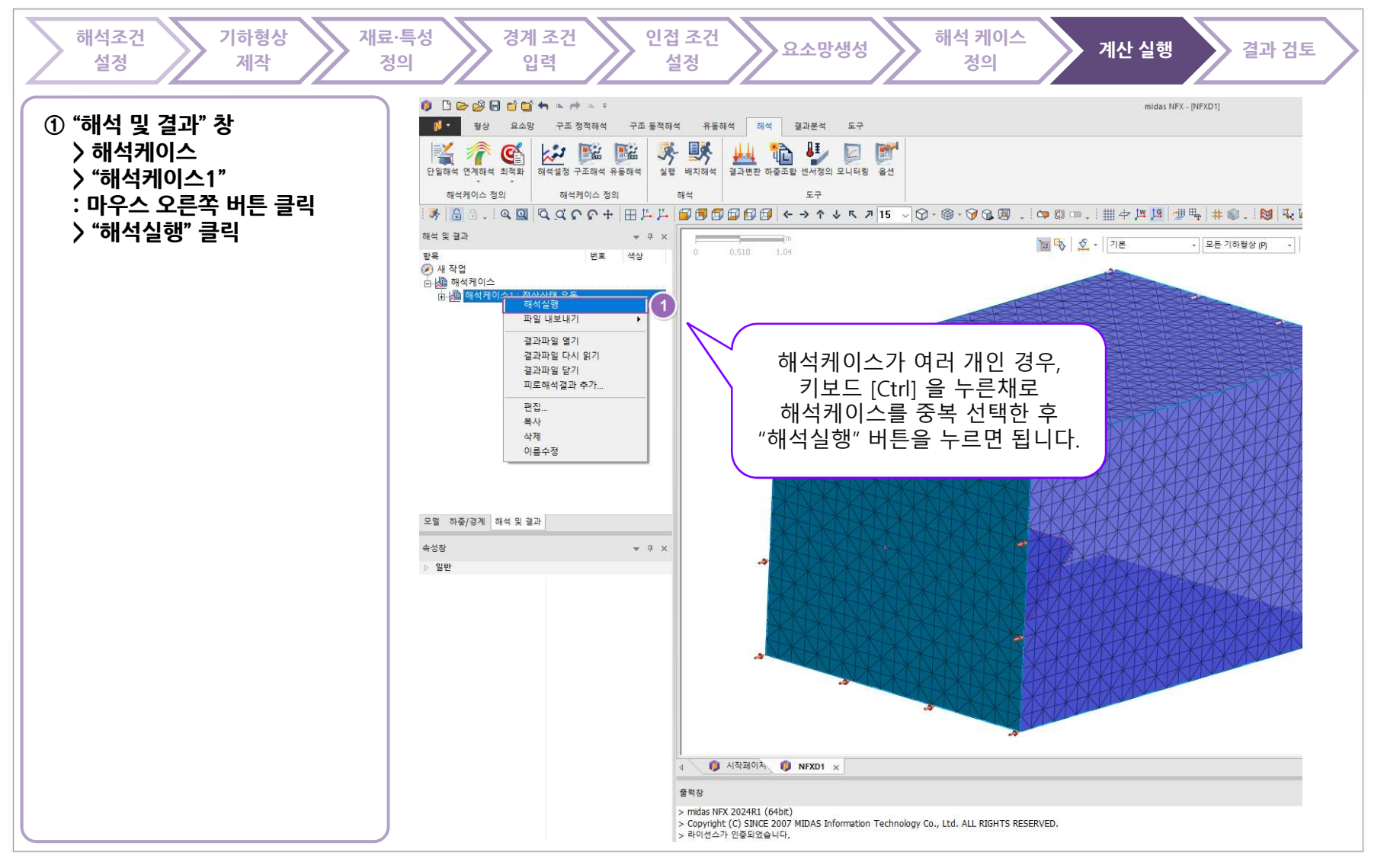

MIDAS

www.midasNFX.co.kr

midas NFX

# 계산 실행 - 계산 과정 검토 및 수렴 판단

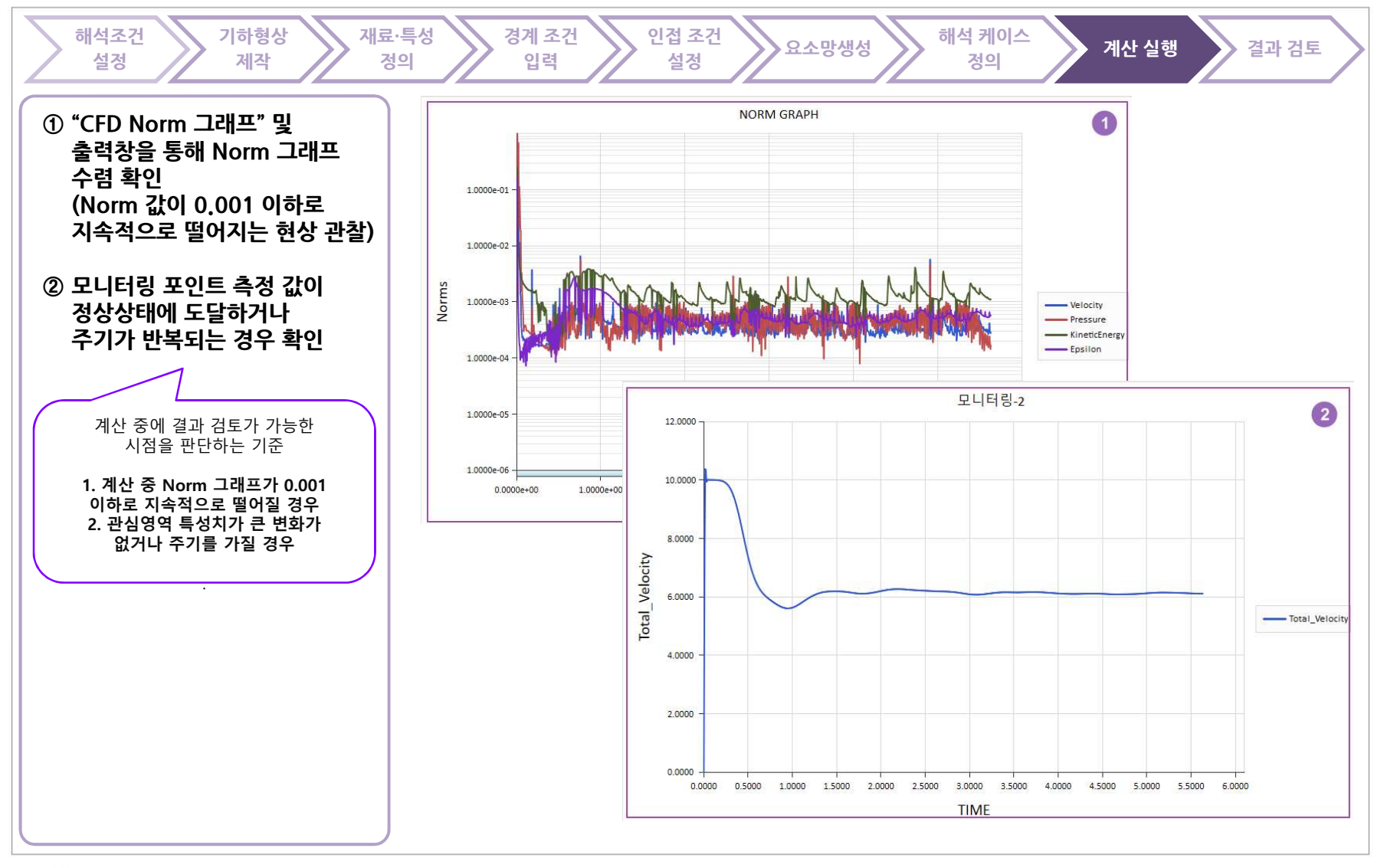

MIDAS

www.midasNFX.co.kr

midas NFX

midas **NFX** TOTAL SOLUTIONS FOR TRUE ANALYSIS-DRIVEN DESIGN 결과검토 해석조건 기하형상 재료·특성 경계 조건 인접 조건 해석 케이스 요소망생성 계산 실행 결과 검토 설정 제작 정의 입력 설정 정의 ① 각종 결과 확인 FLUID FLOW VEL. XYZ , m/sec +1.41251e+01 .0% +1.29480e+01 +1.17709e+01 +1.05938e+01 +9.41674e+00 +8.23965e+00 +7.06255e+00 +5.88546e+00 +4.70837e+00 +3.53128e+00 +2.35418e+00 +1.17709e+00 +0.00000e+00 기본적이지만 필수적인 결과 검토 기능은 "NFX 모델링 교육" 또는 [DATA] 해석케이스1, 정상상태 유동해석 (필수), CFD : INCR=0101 (TIME=5.63068), [UNIT] N, m "NFX 기본교육" 그리고 매뉴얼을 통해 사전 FLUID FLOW PRESSURE , N/m^2 +6.87581e+01 숙지가 되어야 합니다. +5.69991e+01 +4.52401e+01 +3.34811e+01 +2.17220e+01 +9.96303e+00 1.79597e+00 -1.35550e+01 -2.53140e+01 -3.70730e+01 -4.88320e+01 -6.05910e+01 -7.23500e+01 [DATA] 해석케이스1, 정상상태유동해석(필수), CFD:INCR=0101(TIME=5.63068), [UNIT] N, m

MIDAS